## HOW TO VIEW DETAILED TRANSACTION ACTIVITY FOR A GRANT IN BANNER FIS Grant Transaction Detail Form (FRIGTRD)

## General:

The *Grant Transaction Detail Form* (FRIGTRD) is used to display detailed transaction activity for a grant. It lists all financial transactions posted to any FOAPAL combination that you query. You can also look up transaction details by source document. The FRIGTRD query includes posted documents only.

## Check List:

Before you proceed, you must have the following information:

- Grant code (eg: G228265)
- □ Fund code (eg: 228265)

## Accessing the "Grant Transaction Detail Form" (FRIGTRD)

Type the name of the form FRIGTRD in the Direct Access field. (OR)

Use the Menu Selection:

- 1) Access Products Menu
- 2) Select Finance System Menu
- 3) Select Research Accounting Menu
- 4) Select Research Accounting Grants Menu
- 5) Select Grant Inquiry Menu
- 6) Select Grant Transaction Detail Form (FRIGTRD)

| 🛃 Banner2000 - TRNG                                                                              |          |                                            |      |     |            |              |                     |  |         |          |
|--------------------------------------------------------------------------------------------------|----------|--------------------------------------------|------|-----|------------|--------------|---------------------|--|---------|----------|
| Ele                                                                                              | Eolt     | Block Beld Becord Query Help Window        |      |     |            |              |                     |  |         |          |
|                                                                                                  |          | <u>9</u> <u>-</u> <u>-</u>                 | - P* | đ   | D          | Æ            |                     |  | 1       | <u>F</u> |
|                                                                                                  | <b>8</b> | McGill TRAINING DATABAS GUAGMNU 4.0 (T     | RNG) |     |            |              |                     |  | I       | - 🗆 🖂    |
|                                                                                                  |          | Grant Inquity Menu                         |      | D   | irect Acce | ess: FRI     | GTRD                |  |         |          |
|                                                                                                  | 5        | Student Sustan Manu                        | -    | Тур | e          |              | Description         |  | Nam     | e        |
| marcí                                                                                            | Ľ        | Student System Menu                        |      |     | Grant Ag   | ency Inquit  | y Form              |  | FRIASTG |          |
| 660                                                                                              | 2        | Prinance system Menu                       | - 11 |     | Grant Bu   | dget Distrib | aution Inquiry Form |  | FRIBDSG |          |
| <b>X</b>                                                                                         | Ε.       | General Leager System Menu                 |      |     | Grant Bu   | dget Codes   | : Inquity Form      |  | FRIBUDG |          |
|                                                                                                  | 2        | Finance Operations Menu                    |      | E   | Grant Bu   | dget Totals  | Fam                 |  | FRIBUTG |          |
|                                                                                                  | 2        | Stored Inventory System Menu               |      |     | Grant Ev   | ent Inquiry  | Form                |  | FRIEVNG |          |
|                                                                                                  | 2        | Purchasing and Procurement System Menu     |      | B   | Grant Inc  | eption to D  | ate Form            |  | FRIGITD |          |
| 100                                                                                              | 2        | Accounts Payable System Menu               |      |     | Grant Co   | de Inquiry P | Form                |  | FRIGRNT |          |
|                                                                                                  | 2        | Budget and Position Lontol System Menu     |      |     | Grant Sta  | atus History | Inquiry Form        |  | FRIGRST |          |
| <b>Feet</b>                                                                                      | 2        | Fixed Accel System Menu                    |      |     | Grant Tra  | ensaction D  | etail Forn          |  | FRIGTRD |          |
| 1.00                                                                                             | 2        | Lost Accounting Menu                       |      |     | Grant Till | le Search F  | om                  |  | FRIKONT |          |
|                                                                                                  | 2        | Investment Management Menu                 |      |     | Grant Ma   | mo Lodar     | lemán Eoro          |  | EDIMEMO |          |
|                                                                                                  | Ľ        | Accounts Necervable Menu                   |      |     | Grank Me   | mo Leoger    | inquity rorm        |  | FRIMEMU |          |
|                                                                                                  | 2        | Mesearch Accounting Menu                   |      |     | Grant Urg  | ganization I | nquiry Form         |  | FRIUHGH |          |
|                                                                                                  |          | Research Accounting Table Maintenance Menu |      |     | Grant Pe   | tsonnel Inq  | juity Form          |  | FRIPSTG |          |
|                                                                                                  |          | Research Accounting Proposal Menu          |      |     |            |              |                     |  |         |          |
|                                                                                                  | P        | Research Accounting Grants Menu            |      |     |            |              |                     |  |         |          |
|                                                                                                  | P        | Grant Inquiry Menu                         |      |     |            |              |                     |  |         |          |
|                                                                                                  | -        | Grant Events Menu                          |      |     |            |              |                     |  |         |          |
|                                                                                                  | 2        | Research Accounting Grant Billing Menu     | -    |     |            |              |                     |  |         |          |
| Enter the object name; press EQUERY for messages, LIST for listing.<br>Record 1/1 List of Values |          |                                            |      |     |            |              |                     |  |         |          |

The adjacent screen will appear:

**Note:** Numbers have been added to the adjacent form to help find and identify the different fields. These numbers correspond to the table below, which not only describes what a user needs to enter in each individual field but also defines or explains the field's purpose.

The Chart and Grant or Fund code are the only Banner required fields on this form. All other fields are optional and can be queried as you wish.

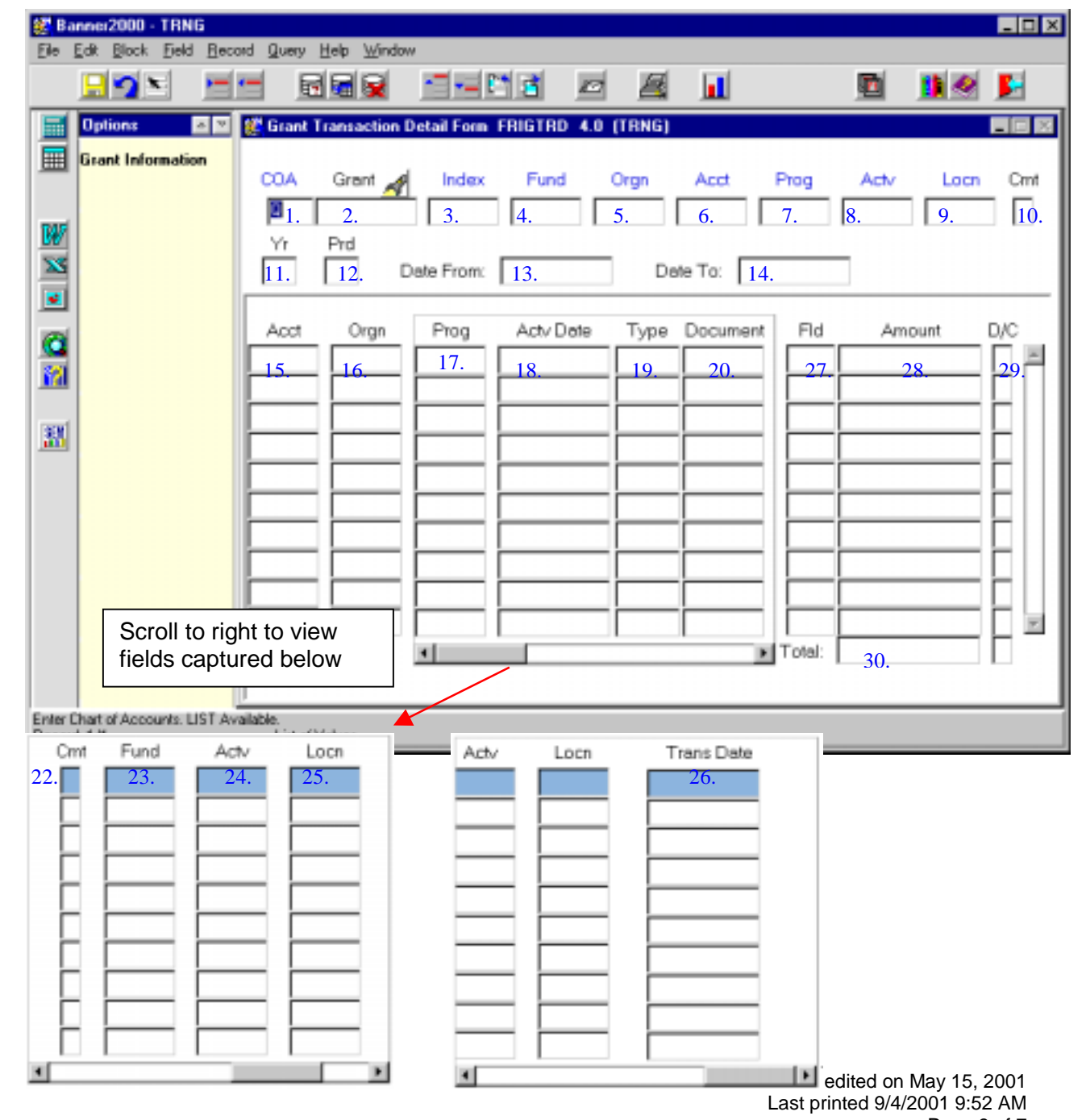

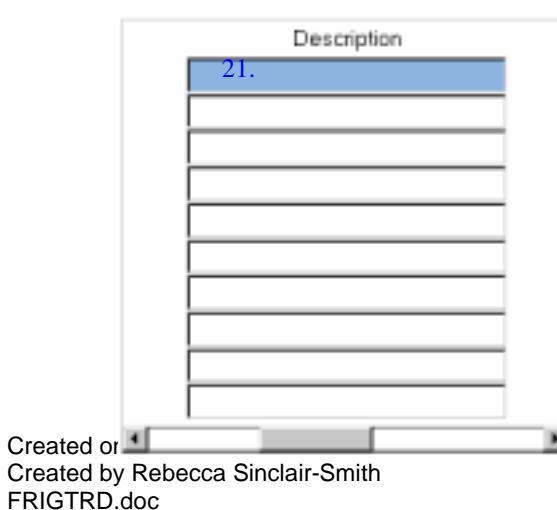

Page 3 of 7

| Req'd    | #   | Field | Action                                                                                          | Reaction                                         | Explanation/Description                                                                                                    | Related Documentation |
|----------|-----|-------|-------------------------------------------------------------------------------------------------|--------------------------------------------------|----------------------------------------------------------------------------------------------------|-----------------------|
|          | 1.  | COA   | Enter 1                                                                                         |                                                  | Required field.<br>Chart of accounts code. "1"<br>represents McGill University's set<br>of books.                                                                                       |                       |
| <b>√</b> | 2.  | Grant | Enter or {Search} for the grant code.                                                           |                                                  | Grant Identification number.<br>Format is G2XXXXX                                                                                                    |                       |
|          | 3.  | Index |                                                                                                 |                                                  | McGill does not use this field.                                                                                                    |                       |
| <b>√</b> | 4.  | Fund  | Enter or {Search} for<br>the Fund you wish to<br>query.                                         | May automatically default other FOAPAL elements. | Fund Code. Represents the source and restriction of money. Format is 2XXXXX                                                                                                    |                       |
|          | 5.  | Orgn  | Enter or {Search} for<br>the Organization<br>responsible for the<br>funds you wish to<br>query. | May automatically default other FOAPAL elements. | Organization Code. Departmental<br>entities or budgetary unit<br>responsible for the transactions.                                                                                      |                       |
|          | 6.  | Acct  | Enter or {Search} for<br>the Account you wish to<br>query.                                      |                                                  | Account Code. Describes the nature of expenditures, labour and revenues                                                                                                    |                       |
|          | 7.  | Prog  | Enter or {Search} for<br>the Program you wish<br>to query.                                      |                                                  | Program Code. Functional reporting classification for tracking the use of funds.                                                                                                    |                       |
|          | 8.  | Actv  | If applicable, enter or<br>{Search} for the Activity<br>you wish to query.                      |                                                  | Activity code. Free form element used for independent reporting needs.                                                                                                    |                       |
|          | 9.  | Locn  | If applicable, enter or<br>{Search} for the<br>Location you wish to<br>query.                   |                                                  | Location Code. Identifies the physical whereabouts of financial transactions.                                                                                                    |                       |
|          | 10. | Cmt   |                                                                                                 |                                                  | Commit Indicator.<br>Committed – displays committed<br>records only<br>Uncommitted – displays<br>uncommitted records only<br>Blank – displays both committed<br>and uncommitted records |                       |
|          | 11. | Yr    |                                                                                                 |                                                  | Year of the grant. Leave this field                                                                                                    |                       |

| Req'd                                                                                                    | #        | Field     | Action                         | Reaction                  | Explanation/Description               | Related Documentation |
|----------------------------------------------------------------------------------------------------|----------|-----------|--------------------------------|---------------------------|---------------------------------------|-----------------------|
|                                                                                                    |          |           |                                |                           | blank.                                |                       |
|                                                                                                    | 12.      | Prd       |                                |                           | Period. Leave this field blank.       |                       |
|                                                                                                    | 13.      | Date From |                                |                           | Date the grant period starts. To      |                       |
|                                                                                                    |          |           |                                |                           | period enter the starting period      |                       |
|                                                                                                    |          |           |                                |                           | (eg: 01-APR-2000)                     |                       |
|                                                                                                    | 14.      | Date To   |                                |                           | Date the grant period ends. To        |                       |
| ſ                                                                                                    |          |           |                                |                           | retrieve details for a specific       |                       |
|                                                                                                    |          |           |                                |                           | period, enter the ending period       |                       |
|                                                                                                    | <b> </b> |           |                                |                           | (eg: 30-APR-2000)                     |                       |
| <ul> <li>Image: A start of the start of the start of</li></ul> |          |           | Proceed to the {Next<br>Block} |                           |                                       |                       |
|                                                                                                    |          |           | Enter an inter-query           | Query results will appear |                                       |                       |
| ľ                                                                                                    |          |           | using field #15 to 29 to       | in following fields.      |                                       |                       |
|                                                                                                    |          |           | narrow down your               |                           |                                       |                       |
|                                                                                                    |          |           | <b>F8</b> or select execute    |                           |                                       |                       |
| ſ                                                                                                    |          |           | query <b>icon</b> to execute   |                           |                                       |                       |
| ſ                                                                                                    |          |           | query                          |                           |                                       |                       |
| ſ                                                                                                    |          |           | Tip: use wildcards (%          |                           |                                       |                       |
|                                                                                                    |          |           | or _) in search                |                           |                                       |                       |
|                                                                                                    | 15.      | Acct      |                                |                           | Account Code. Describes the           |                       |
|                                                                                                    |          |           |                                |                           | nature of expenditures, revenues,     |                       |
|                                                                                                    |          |           |                                |                           | assets, liabilities and fund          |                       |
|                                                                                                    | 10       |           |                                |                           | balances.                             |                       |
|                                                                                                    | 16.      | Orgn      |                                |                           | Organization Code. Departmental       |                       |
|                                                                                                    |          |           |                                |                           | entities or budgetary unit            |                       |
|                                                                                                    | 17       | Prog      |                                |                           | Program Code Eurotional               |                       |
|                                                                                                    | 17.      | FIOG      |                                |                           | reporting classification for tracking |                       |
|                                                                                                    |          |           |                                |                           | the use of funds                      |                       |
|                                                                                                    | 18.      | Acty Date |                                |                           | The date the transaction was          |                       |
|                                                                                                    |          |           |                                |                           | processed.                            |                       |
|                                                                                                    | 19.      | Туре      |                                |                           | Account type. Higher-level            |                       |
| ſ                                                                                                    |          |           |                                |                           | category of ACCOUNT. e.g.             |                       |
|                                                                                                    |          |           |                                |                           | 50 = Revenue                          |                       |
| ļ                                                                                                    |          |           |                                |                           | 60 = Salaries, Wages & Benefits       |                       |

| Req'd | #   | Field       | Action               | Reaction | Explanation/Description               | Related Documentation |
|-------|-----|-------------|----------------------|----------|---------------------------------------|-----------------------|
|       |     |             |                      |          | 70 = Expenditures                     |                       |
|       | 20. | Document    |                      |          | Document number.                      |                       |
|       | 21. | Description |                      |          | Description of the document.          |                       |
|       | 22. | Cmt         |                      |          | Commit Indicator.                     |                       |
|       |     |             |                      |          | <b>Committed</b> – displays committed |                       |
|       |     |             |                      |          | records only                          |                       |
|       |     |             |                      |          | Uncommitted – displays                |                       |
|       |     |             |                      |          | uncommitted records only              |                       |
|       |     |             |                      |          | Blank – displays both committed       |                       |
|       |     |             |                      |          | and uncommitted records               |                       |
|       | 23. | Fund        |                      |          | Fund Code. Source of money            |                       |
|       |     |             |                      |          | and how it must be used.              |                       |
|       | 24. | Actv        |                      |          | Activity code. Free form element      |                       |
|       |     |             |                      |          | used for independent reporting        |                       |
|       |     |             |                      |          | needs.                                |                       |
|       | 25. | Locn        |                      |          | Location Code. Identifies the         |                       |
|       |     |             |                      |          | physical location of financial        |                       |
|       |     |             |                      |          | activity and fixed assets.            |                       |
|       | 26. | Trans Date  |                      |          | Transaction Date. Date used to        |                       |
|       |     |             |                      |          | post the transaction to the ledger    |                       |
|       |     |             |                      |          | and to edit and validate codes        |                       |
|       | ~-  |             |                      |          | within the system.                    |                       |
|       | 27. | Field       |                      |          | Operating ledger column               |                       |
|       |     |             |                      |          | indicating where the amounts are      |                       |
|       |     |             |                      |          | posted. e.g.                          |                       |
|       |     |             |                      |          | OBD – original budget                 |                       |
|       |     |             |                      |          | RSV – reservation                     |                       |
|       |     |             |                      |          |                                       |                       |
|       | 00  | A           |                      |          | revenues/expenditures                 |                       |
|       | 28. | Amount      |                      |          | Amount of the transaction.            |                       |
|       | 29. | D/C         |                      |          | Debit/Credit indicator.               |                       |
|       |     |             |                      |          | + (Plus - to increase)                |                       |
|       |     |             |                      |          | - (Minus -to decrease)                |                       |
|       | 30. | Total       | For display purposes |          | Displays the total of the positive    |                       |
|       |     |             | only. Cannot be used |          | and negative amounts of the first     |                       |

| Req'd    | # | Field | Action                                                                    | Reaction                                                                                                    | Explanation/Description             | Related Documentation |
|----------|---|-------|---------------------------------------------------------------------------|----------------------------------------------------------------------------------------------------|-------------------------------------|-----------------------|
|          |   |       | in inter-query.                                                           |                                                                                                    | ten records retrieved by the query. |                       |
| <b>√</b> |   |       | Execute query                                                             | The records matching<br>you query criteria will<br>appear.                                                                                    |                                     |                       |
|          |   |       | Select <b>Query Total for</b><br>all records from the<br>Navigation Frame | Will recalculate the <b>Total</b><br>(field #30) to include all<br>record queries (instead<br>of only those displayed<br>prior to scrolling). |                                     |                       |